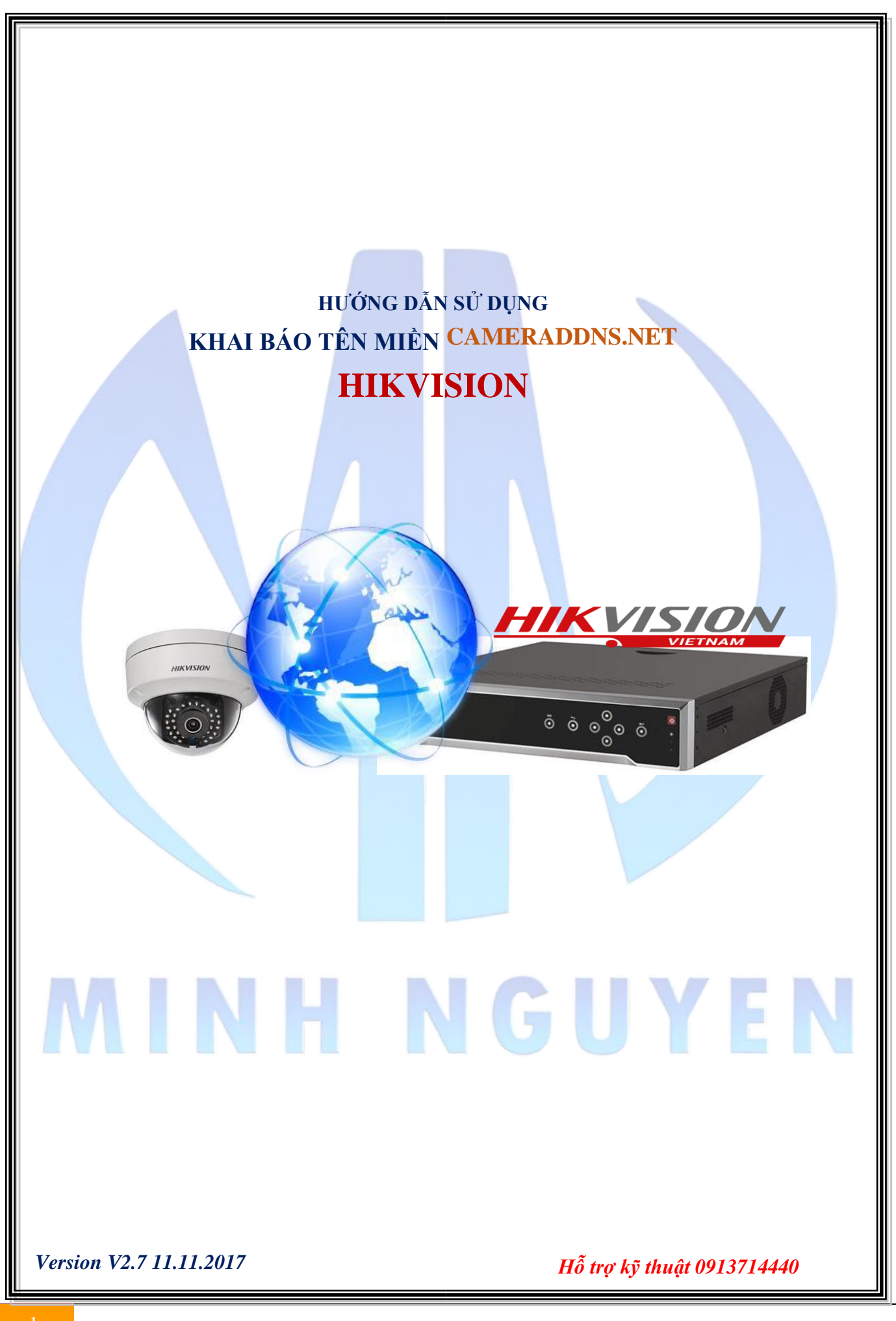

# **MỤC LỤC**

| 1. Đăng ký tài khoản quản lý tên miền cameraddns.net                    |   |
|-------------------------------------------------------------------------|---|
| 1.1. Truy cập trang cameraddns.net                                      | 3 |
| 1.2. Nhập thông tin đăng ký tài khoản Camera DDNS                       | 3 |
| 1.3. Tạo mới một tên miền cho thiết bị                                  | 4 |
| 2. Khai báo tên miền cameraddns.net cho thiết bi                        |   |
| 2.1. Khai báo tên miền cho thiết bị hỗ trợ Camera DDNS                  | 5 |
| 2.2. Khai báo tên miền cho thiết bị KHÔNG hỗ trợ Camera DDNS            | 5 |
| 3. Khai báo – Xem camera bằng tên miền Camera DDNS                      | 6 |
| 3.1. Xem aua trình duyêt web                                            | 6 |
| 3.2. Khai báo xem qua phần mềm Ivms-4200 trên máv tính                  | 6 |
| 3 3 Khai báo xem qua phần mềm Ivms-4500 trên điện thoại                 | 7 |
| sist kild bus xelli quu phuli meni timb i soo d'en diçir dioqi imminini |   |

# MINH NGUYEN

**Chú ý**: Tên miền miễn phí **cameraddns.net** sử dụng được cho tất cả các dòng sản phẩm của **HIKVISION**. Không cần cập nhật firmware mới (phần mềm) cho thiết bị. Tên miền cameraddns.net hỗ trợ với chế độ đăng ký **Camera DDNS** hoặc **NO-IP**.

1. Đăng ký tài khoản quản lý tên miền cameraddns.net

#### 1.1. Truy cập trang cameraddns.net

| ĐANG NHẠP TẠI KHOAN ĐANG KÝ TẠI KHOAN                       |  |
|-------------------------------------------------------------|--|
| Username                                                    |  |
| Xin vui lòng nhập username                                  |  |
| Mật khẩu                                                    |  |
| Xin vui lòng nhập mật khẩu                                  |  |
| Mã bảo mật                                                  |  |
| f <sup>2</sup> 27e6 Xin vui lòng nhập mã bảo mật            |  |
|                                                             |  |
| Dang nhập Quên mật khẩu?    Kích hoạt tài khoản             |  |
|                                                             |  |
| . Nhập thông tin đăng ký tài khoản <mark>Camera DDNS</mark> |  |
|                                                             |  |
| ĐĂNG NHẬP TÀI KHOẢN ĐĂNG KÝ TÀI KHOẢN                       |  |
| Username                                                    |  |
| lehoangcctv                                                 |  |
| Mật khẩu                                                    |  |
| •••••                                                       |  |
| Xác nhận mật khẩu                                           |  |
| •••••                                                       |  |
| Email                                                       |  |
| kythuat@lehoangcctv.com                                     |  |
| Họ tên                                                      |  |
| Le Hoang                                                    |  |
| Điện thoại                                                  |  |
| 02839815678                                                 |  |
| Mã bảo mật                                                  |  |
| 4c56e 4c56e                                                 |  |
|                                                             |  |
|                                                             |  |

### 1.3. Tạo mới một tên miền cho thiết bị

- Login tài khoản Camera DDNS

| 🏠 Xin chào: lehoangc   | ctv (Le Hoang CCTV)    | Thoát                    |                |                 |                   |            |
|------------------------|------------------------|--------------------------|----------------|-----------------|-------------------|------------|
| DANH SÁCH CAMERA       | ADDNS CÂU HÌNH         | CAMERADDNS CÂP           | NHẬT TÀI KHOẢN |                 |                   |            |
| Search Hostname:       |                        | Clear se                 | arch           |                 |                   |            |
| # Hostname             | Device URL             | Status within 1h         | IP Address     | Last IP Address | Port              | Xóa        |
| < Thêm mới >           |                        | Bấm cl                   | nòn            |                 |                   |            |
| hập tên miền cần       | tạo cho thiết bị       |                          |                |                 |                   |            |
|                        |                        |                          |                |                 |                   | *          |
| 🏠 🛛 Xin chào: lehoangc | ctv (Le Hoang CCTV)    | Thoát                    |                |                 |                   |            |
| DANH SÁCH CAMERA       | ADDNS CÁU HÌNH         | CAMERADDNS CÂP           | NHÂT TÀI KHOẢN |                 |                   |            |
|                        |                        |                          |                |                 |                   |            |
| Search Hostname:       |                        | Clear se                 | arch           |                 |                   |            |
| Jost name: (Hestname   | ahỉ ahứa sáa kứ trụ 'a | 🖉 🖉 🖉 🖉                  | 1.15           |                 |                   |            |
| laboancoatt            | Nhôn tôn mi            | -z, noạc 0-9, noạc dau   | -)             |                 |                   |            |
| lenoangeetv            | Nuập tên mie           | en can tạo cho thiệt     | r ni           |                 |                   |            |
| Current IP Address     |                        |                          |                |                 |                   |            |
| 127.0.0.1              | IP WAN tại t           | thiết bị (Không cần      | thay đổi)      |                 |                   |            |
| Port                   |                        |                          |                |                 |                   |            |
| 80                     | Nhận nort W            | eb (HTTP) của thi        | ết bị          |                 |                   |            |
|                        | They port in           | co (mini) cui un         |                |                 |                   |            |
| Mã bảo mật             |                        |                          |                |                 |                   |            |
| 4b20f 4b2              | of Nhập mã bảo         | o mật                    |                |                 |                   |            |
|                        |                        |                          | A              |                 |                   |            |
| Thêm mới               |                        | Bam "II                  | iem moi"       |                 |                   |            |
| 0. 000 m               |                        | Merceland Michael Hartan |                |                 | The second second | Sec. Marca |
| # Hostname             | Device URL             | Status within 1h         | IP Address     | Last IP Address | Port              | Xóa        |
| < Thêm mới >           |                        |                          |                |                 |                   |            |
|                        |                        |                          |                |                 |                   |            |
|                        |                        |                          |                |                 |                   |            |

| DAI  | NH SÁCH CAMI    | ERADDNS CẤU HÌNH CAMER | ADDNS CẬP NHẬT   | TÀI KHOẢN  |                 |      |     |
|------|-----------------|------------------------|------------------|------------|-----------------|------|-----|
|      | h II.a.to and a |                        | Clean search     |            |                 |      |     |
| earc | in Hostname:    |                        | Clear search     |            |                 |      |     |
| #    | Hostname        | Device URL             | Status within 1h | IP Address | Last IP Address | Port | Xóa |

"Offline": Tên miền chưa được gán vào thiết bị nào/thiết bị ngoại tuyến.

"Online": Tên miền đã được gán vào thiết bị và đang hoạt động.

#### 2. Khai báo tên miền cameraddns.net cho thiết bị

#### 2.1. Khai báo tên miền cho thiết bị hỗ trợ Camera DDNS

Chọn chế độ đăng ký tên miền "DDNS Type" là "Camera DDNS"

| 🖵 Local             | TCP/IP DDNS    | PPPoE Port NAT        |       |
|---------------------|----------------|-----------------------|-------|
| 🗂 System            | Enable DDNS    |                       |       |
| Network             | DDNS Type      | Camera DDNS           | ~     |
| Basic Settings      | Server Address | cameraddns.net        | 0     |
| Advanced Settings   | Domain         | lehoangcctv           |       |
| Video/Audio         | User Name      | lehoangcctv           | 0     |
| 🔝 Image             | Password       | •••••                 | 0     |
| Event               | Confirm        | •••••                 | 0     |
| Storage             | Status         | Status of DDNS is nor | mal 🗸 |
| C Vehicle Detection |                |                       |       |
| CA VCA              | 🖹 Save         |                       |       |

2.2. Khai báo tên miền cho thiết bị KHÔNG hỗ trợ Camera DDNS

Chọn chế độ đăng ký tên miền "DDNS Type" là "NO-IP"

|                     | Live View Pla  | ayback Picture      | Configuration |
|---------------------|----------------|---------------------|---------------|
| 🖵 Local             | TCP/IP DDNS    | PPPoE Port NAT      |               |
| 🗂 System            | ☑ Enable DDNS  |                     |               |
| Network             | DDNS Type      | NO-IP               | ~             |
| Basic Settings      | Server Address | cameraddns.net      | 0             |
| Advanced Settings   | Domain         | lehoangcctv         |               |
| Video/Audio         | User Name      | lehoangcctv         | <b>o</b>      |
| image               | Password       | •••••               | 0             |
| Event               | Confirm        | •••••               | Ø             |
| Storage             | Status         | Status of DDNS is n | iormal 🗸      |
| G Vehicle Detection |                |                     |               |
| Ko VCA              | 🖹 Save         |                     |               |

## 3. Khai báo – Xem camera bằng tên miền Camera DDNS

#### 3.1. Xem qua trình duyệt web

- Cách 1: Login tài khoản Camera DDNS và bấm vào "Device URL" để truy cập vào thiết bị.

| A Vin abias labora     | agent: (Le Hears COTV)   Th                        | - át                                   |              |                    |            |         |
|------------------------|----------------------------------------------------|----------------------------------------|--------------|--------------------|------------|---------|
| DANH SÁCH CAME         | RADDNS                                             |                                        | TÀI KHOẢN    |                    |            |         |
| DANH SACH CAWE         | CAU HINH CAL                                       | CAP NHẠI                               | TAI KHOAN    |                    |            |         |
| Search Hostname:       |                                                    | Clear search                           |              |                    |            |         |
| # Hostname             | Device URL                                         | Status within 1h                       | IP Address   | Last IP Address    | Port       | Xóa     |
| 1 lehoangcctv <b>(</b> | cameraddns.net/lehoangcctv                         | > Online                               | 115.34.23.79 | 127.0.0.1          | 88         | Xóa     |
| < Thêm mới >           | Bâm c                                              | họn để truy cập vào th                 | iết bị       |                    |            |         |
| Cách 2: Truy cập       | thiết bị theo tên miềr                             | n <u>http://tenmien.cam</u>            | eraddns.net: | port               |            |         |
| Ví dụ tên miền như     | r trên là: <u>http://lehoan</u>                    | gcctv.cameraddns.n                     | <u>et:88</u> |                    |            |         |
| .2. Khai báo xem       | qua phần mềm <mark>Ivn</mark>                      | -<br>1 <mark>s-4200</mark> trên máy tí | nh           |                    |            |         |
| Chọn " <b>Device M</b> | anagement" bấm "A                                  | dd"                                    |              |                    |            |         |
| File System View       | Tool Help                                          |                                        | Guarding Ex  | pert               |            | admin   |
| Control Panel          | Device Manage                                      | ement                                  |              |                    |            |         |
|                        |                                                    |                                        | _            | _                  | -          | -       |
| Device Group           | )                                                  |                                        |              |                    |            |         |
| Device Type            | Devic                                              | e for Management (2)                   | 1            |                    |            |         |
| Device                 |                                                    | Add 🔀 Modify 🗶 Delete                  | Remote C     | 🎉 QR Code 🎈        | Activate   | 🔤 Devi  |
| Guarding Visio         | on Device Devic                                    | Type   Nickname                        | Connection   | Network Parameters | Device Ser | ial No. |
| 🛉 Add New Dev          | ісе Туре                                           |                                        |              |                    |            |         |
|                        |                                                    |                                        |              |                    |            |         |
| Chọn chế độ đăng       | g ký lá "IP/Domain"                                |                                        |              |                    |            |         |
|                        | Add                                                |                                        | ×            |                    |            |         |
| Adding Mode:           |                                                    |                                        |              |                    |            |         |
| IP/Domain O            | IP Segment 🛛 🔿 Guarding Vi                         | sio 🔘 EHome 🛛 🔘                        | Serial Port  |                    |            |         |
| O IP Server O          | HIDDNS O Batch Impo                                | rt                                     |              |                    |            |         |
| Add Offline Device     | ckname: Cong Ty Le                                 | Hoang                                  |              |                    |            |         |
| Ac                     | Idress: lehoangcd                                  | v.cameraddns.net                       |              |                    |            |         |
| Po                     | ort. 8000                                          |                                        |              |                    |            |         |
| U                      | ser Name: admin                                    |                                        |              |                    |            |         |
| Pa                     | assword:                                           |                                        |              |                    |            |         |
| Se                     | Export to Group<br>Export to Group as the group na | me and add all the channels            |              |                    |            |         |
| co                     | nnected to the device to the group.                |                                        |              |                    |            |         |
|                        |                                                    | Add                                    | Cancel       |                    |            |         |

#### 3.3. Khai báo xem qua phần mềm Ivms-4500 trên điện thoại

|                    |                   |              | · · · · · · · · · · · · · · · · · · · | •                         | •                  |           |                |                         |
|--------------------|-------------------|--------------|---------------------------------------|---------------------------|--------------------|-----------|----------------|-------------------------|
| MOBIFONE 중 09:10 ④ | • 69% <b>•</b> •• | (≡) Thiết bị | ÷ • • • • • • • • •                   | ଲାଡାନ୍ତାନ୍ତାନ୍ତି ବି<br>Th | iết bị mới         | R         | ← Thôi         | ng tin thiết bị         |
| Xem trực tiếp      | [::::•]           |              | Gán thủ công)<br>Tên                  | riêng                     | Cong Ty Le Hoang   | 0         | Tên riêng      | Cong Ty Le Hoang        |
| Phát lại remote    | [:::: •           |              | Quết mã QR<br>Cấu hình Wi-Fi          | độ đăng ký                | IP/Domain          | >         | Chế độ đăng ký | IP/Domain               |
| Thiết bị           |                   |              | Thiết bị online Địa                   | chi                       | lehoangcctv.camera | $\otimes$ | Địa chỉ        | lehoangcctv.cameraddns  |
| 🔔 Báo động         |                   |              | Generate QR Code Port                 | t                         | 8002               | $\otimes$ | Port           | 8002                    |
| 📉 Hình ảnh & video |                   |              | Use                                   | er Name                   | admin              | 0         | User Name      | admin                   |
| Cloud P2P          | 1::::             |              | Mật                                   | t khẩu.                   |                    | 0         | Mật khẩu.      | 17                      |
| {ම} Cấu hình       |                   |              | 50 0                                  | camera                    | 1                  |           | An toà         | in mật khẩu: <b>Yếu</b> |
|                    | 11111             |              |                                       |                           |                    |           | Bắt đầ         | u xem trực tiếp 🛛 …     |
|                    |                   | (2)          |                                       |                           | (3)                |           |                | (4)                     |
| * Chan ahố đã đăn  | a hú al           | (-)          | no địa shỉ «                          | ala ĉia to                |                    | anadd     | na nat         |                         |
|                    |                   |              | ank y                                 | ou.                       |                    |           |                |                         |
| Μ                  |                   | Η            | Ν                                     |                           | GU                 |           | Y              | EN                      |